## COOL 123:如何寄信給修課學生

 溫馨提醒: 教師透過 NTU COOL 發信給學生後,學生將在其臺大信箱收到 COOL 的 系統信件通知,如果學生想要回信給寄件者,學生需要登入 NTU COOL 收件匣回信。

1. 登入 COOL 系統,在左方功能列表中找到「收件匣」按鈕,選後進入收件匣畫面如下圖。

| <b>11</b> 11     | 所有課程・ | 收件匣 |         | a |
|------------------|-------|-----|---------|---|
| <b>₩</b>         |       |     |         |   |
| (5)<br>資訊調覽      |       |     |         |   |
| 日                |       |     |         |   |
| <b>公告</b><br>小組  |       |     |         |   |
| (前)<br>行事歴       |       |     | 沒有還定的交談 |   |
| 山                |       |     |         |   |
| <b>?</b><br>操作手册 |       |     |         |   |
|                  |       |     |         |   |
|                  |       |     |         |   |
|                  |       |     |         |   |
| _                |       |     |         | _ |

2. 點選畫面中上方的「 2. 圖示, 撰寫新郵件。

| all.              | 所有課程 | 收件匣 ~ |         | ] |
|-------------------|------|-------|---------|---|
| ₩≓                |      |       |         |   |
| (5)<br>第588第      |      |       |         |   |
| 日期                |      |       |         |   |
| <b>८८६</b><br>√√∰ |      |       |         |   |
|                   |      |       | 没有選定的交談 |   |
| 使件運               |      |       |         |   |
| ?<br>操作手册         |      |       |         |   |
|                   |      |       |         |   |
|                   |      |       |         |   |
|                   |      |       |         |   |

3. 選擇要寄信給哪門課程的成員。

| 新增信件 |                                                     |       |  |
|------|-----------------------------------------------------|-------|--|
| 課程   | 2019 TA 研習營試用課程 🔹                                   |       |  |
| 至主旨  | 選擇課程<br>COOL測試課程<br>108 COOL測試網站<br>2019 TA 研習營試用課程 |       |  |
| Ø    |                                                     | 取消 發送 |  |

4. 接著選擇要寄給該課程的「所有成員」、「老師」、「助教」、「學生」或其他 課程成員。

| 新增信件 × |                                                                                 |                                                                               |  |  |
|--------|---------------------------------------------------------------------------------|-------------------------------------------------------------------------------|--|--|
| 課程     | 2019 TA 研習營試用課程 →                                                               |                                                                               |  |  |
| 至主旨    | 寄信給 2019 TA 研習營試用課程 中的所有成員     成員       所有老師        所有助教        所有學生        觀察者 | <ul> <li>12</li> <li>*</li> <li>*</li> <li>*</li> <li>*</li> <li>*</li> </ul> |  |  |
| Ø      | 取消                                                                              | 鎹                                                                             |  |  |

5. 設定信件主旨並將信件內容填寫於畫面下方的空白欄位中。

| 新增信件 × |                   |  |  |  |  |
|--------|-------------------|--|--|--|--|
| 課程     | 2019 TA 研習營試用課程 🔹 |  |  |  |  |
| 至      | cool.ta.test      |  |  |  |  |
| 主旨     | 請記得在課前完成第一周作業     |  |  |  |  |
|        | □ 給每個收件者發送一份個人郵件  |  |  |  |  |
| 信件內容   |                   |  |  |  |  |
| Ø      | 取消 發送             |  |  |  |  |

6. 若有附件檔案·則請點選畫面左下方之迴紋針圖示·選擇所需之檔案進行 上傳。

| 新增信件 ×       |                     |   |  |  |  |
|--------------|---------------------|---|--|--|--|
| 課程           | 2019 TA 研習營試用課程 ▼   |   |  |  |  |
| 至            | cool.ta.test        | 8 |  |  |  |
| 主旨           | 請記得在課前完成第一周作業       |   |  |  |  |
|              | □ 給每個收件者發送一份個人郵件    |   |  |  |  |
|              |                     |   |  |  |  |
|              |                     |   |  |  |  |
|              |                     |   |  |  |  |
|              |                     |   |  |  |  |
|              |                     | ~ |  |  |  |
| 말            | -                   |   |  |  |  |
| COOL1<br>第一部 | 123-<br>1-普爾<br>##理 |   |  |  |  |
| Ø            | 取消                  | 送 |  |  |  |

相關內容設定及填寫完成後,點選「發送」,即可寄信給所選擇之課程成員。可以在左上方「已發送」資料夾中,查看寄出的信件。

| anti I     | 所有課程 ・ 已發送                           | ~   |                                                                   | a                |
|------------|--------------------------------------|-----|-------------------------------------------------------------------|------------------|
|            | 16:11     cool ta test, ntuclassroom | ۰   | 請記得完成第一周作業                                                        | ← ② •            |
| **<br>63   | 請記得完成第一周作業<br>第一周課程內容已發布,請於課前閱讀      | _ ☆ | (元)(m) cool.ta.test, ntuclassroom<br>Materiana<br>2019 TA 研習登出用課程 | 2019 八月 15 16:11 |
| tilet<br>E |                                      |     | 第一兩課程內容已發布,請於罪前間讓完單。<br>課堂中將進行測驗並能計論。                             |                  |
| #स<br>रुष  |                                      |     | ⑦ COOL123-第一部-包部發帝讓程講義-2.docx                                     |                  |
|            |                                      |     |                                                                   |                  |
| (74)B      |                                      |     |                                                                   |                  |
| ?          |                                      |     |                                                                   |                  |
| 操作手册       |                                      |     |                                                                   |                  |
|            |                                      |     |                                                                   |                  |
|            |                                      |     |                                                                   |                  |
|            |                                      |     |                                                                   |                  |